| ■WordPressインストール操作方法<br>※ここでは、サイトマネージャを利用してWordPressのインストールを行います。                                                                                                    |                                                                                                    |
|----------------------------------------------------------------------------------------------------|----------------------------------------------------------------------------------------------------|
| Ø + Ltp:mail.example.com:8080 Ø + ▲ → ※アドレスの example.com には、お客様のドメインを入力して下さい。                                                                                                    | 【1】ブラウザでサイトマネージャの入り口を表示します。<br>http://mail.お客様ドメイン:8080/                                                  |
| <section-header><section-header><section-header><section-header><section-header><section-header><section-header><section-header><section-header><section-header><section-header><section-header><section-header><section-header></section-header></section-header></section-header></section-header></section-header></section-header></section-header></section-header></section-header></section-header></section-header></section-header></section-header></section-header>                                                                                                    | 【2】お客さまがサービスをご利用になるために必要な、<br>設定作業等を行なうための入り口が表示されます。<br>「サイトマネージャ」をクリックします。                              |
| Windows セキュリティ       ×         iexplore.exe       サーバー dc76.etius.jp がユーザー名とパスワードを要求しています。サーバーの報告によると、ごれは Password for admin からの要求です。         「ローザー名」       パスワード         「パスワード       資格情報を記憶する         OK       キャンセル                                                                                                    | 【3】ユーザー名とパスワードを以下の内容で入力して<br>「OK」をクリックします。<br>ユーザー名: admin<br>パスワード: admin のパスワード<br>※郵送しております「完了書」を確認下さい |
| Сосис         Фарунализации           19хсих         Гахсира           19хсих         Гахсира <td>【4】サイトマネージャが表示されます。<br/>画面左にありますメニューより<br/>WordPress &gt; WordPressインストール &gt;<br/>を順にクリックしてください。</td> | 【4】サイトマネージャが表示されます。<br>画面左にありますメニューより<br>WordPress > WordPressインストール ><br>を順にクリックしてください。                  |

| WordPressインストール                                     |                                       |                                |                   | 【5】必要項目を記入して、「インストール」を<br>クリックして下さい |  |
|-----------------------------------------------------|---------------------------------------|--------------------------------|-------------------|-------------------------------------|--|
| インストール前こ<br>PHPは最新バージ<br>WordPressをインス<br>インストールボタン | ョンを選択してください<br>ストールしたいドメインス<br>を押します。 | <sup>1</sup> 。<br>ヒインストール先ディレク | <b>小リー名を入力して、</b> |                                     |  |
| 現在のPI                                               | HPバージョン                               | PHP 5.6 モジュールタイ                | プ                 |                                     |  |
| 通信形態                                                |                                       | インストール先                        |                   | インストール                              |  |
| httpサイト<br>(非暗号化)                                   |                                       | <b>v</b> /                     |                   | インストール                              |  |